# Dubieuze debiteuren

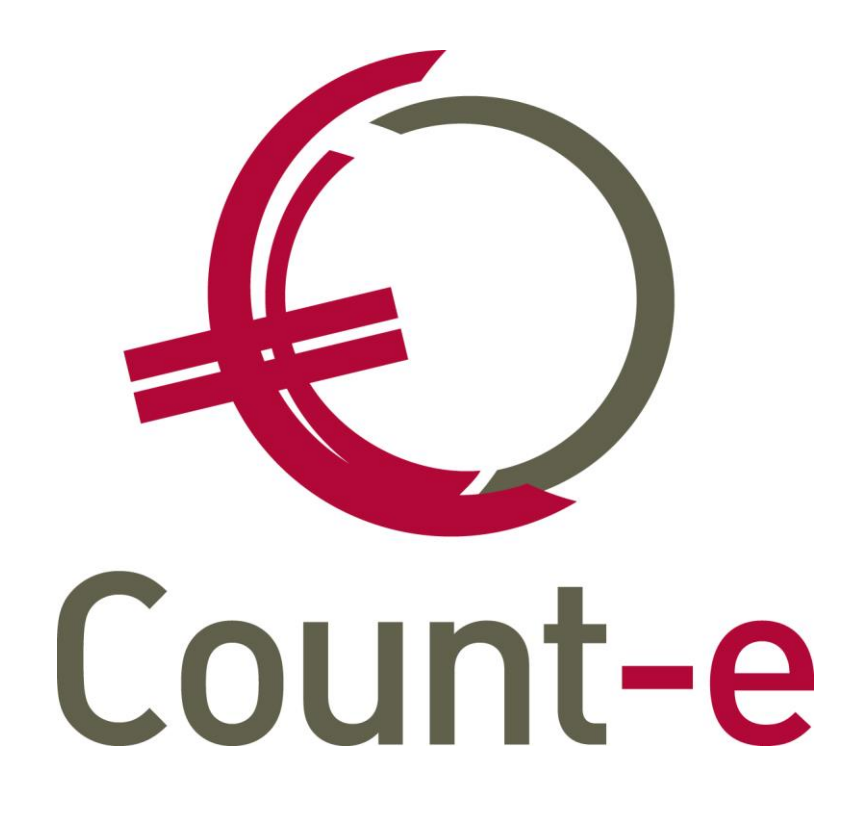

## Inhoudsopgave

| 1. | Afb  | oeking Dubieuze Debiteuren                   | 2    |
|----|------|----------------------------------------------|------|
|    | 1.1. | Algemene rekeningen instellen                | 2    |
|    | 1.2. | Groepsgewijze afboeking                      | 3    |
|    | 1.3. | Individuele afboeking dubieuze debiteuren    | 6    |
| 2. | Afd  | rukken                                       | 7    |
|    | 2.1. | Openstaande klanten (en rappels)             | 7    |
|    | 2.2. | Overzicht afgeboekte facturen                | 8    |
| 3. | De   | klant betaalt uiteindelijk wel               | 9    |
|    | 3.1. | 1. Manuele boeking in het financieel dagboek | 9    |
|    | 3.1. | 2. Verwerking via Coda-bestanden             | . 11 |
|    |      |                                              |      |

# 1. Afboeking Dubieuze Debiteuren

Openstaande facturen waarvan de inning twijfelachtig is kunnen best overgeboekt worden naar dubieuze debiteuren. Die overboeking kan op individuele basis of via een groepsgewijze benadering. Die laatste methode zal toegepast worden wanner er zeer veel vorderingen zijn.

### 1.1. Algemene rekeningen instellen

Vooraleer je vorderingen groepsgewijs kan overboeken, moeten de afboekingsrekeningen bij de Constanten – Dossier ingevuld staan. Je vindt de afboekingsrekeningen onderaan op het tabblad 'Boekhoudrekeningen'.

De laatste rekening (742) kan gebruikt worden indien een definitief afgeboekte factuur toch nog wordt betaald.

Ter info: deze instellingen zijn van toepassing voor alle scholen die in de databank zitten. Deze rekeningen koppelen kan enkel door een beheerder gebeuren.

| Dossier                                                 | Voorkeuren ×                               |                        |                                                   |  |  |
|---------------------------------------------------------|--------------------------------------------|------------------------|---------------------------------------------------|--|--|
| Voorkeuren                                              | Algemeen Onderwijs Boekho                  | oudrekeningen Facturat | e Analytisch Jaarrekening                         |  |  |
| <ul> <li>Adressen</li> <li>Bankrekeninger</li> </ul>    | Omrekening<br>Omrekeningsverschil positief | <b>•</b>               |                                                   |  |  |
| <ul> <li>Deeldossiers</li> <li>Hoofddossiers</li> </ul> | Omrekeningsverschil negatief               | <b></b>                |                                                   |  |  |
|                                                         | Klanten                                    |                        |                                                   |  |  |
|                                                         | Korting contant                            | 657000 🔻               | Diverse financiële kosten                         |  |  |
|                                                         | Tegenboeking korting contant               | 657000 🔻               | Diverse financiële kosten                         |  |  |
|                                                         | Kredietbeperking                           | •                      |                                                   |  |  |
|                                                         | Aanvaard verschil positief                 | 756000 🔻               | Betalingsverschillen<br>Betalingsverschillen      |  |  |
|                                                         | Aanvaard verschil negatief                 | 656000 🔻               |                                                   |  |  |
|                                                         | Leveranciers                               |                        |                                                   |  |  |
|                                                         | Korting contant                            | 755000 🔻               | Betalingskortingen bij leveranciers               |  |  |
|                                                         | Tegenboeking korting contant               | 755000 🔻               | Betalingskortingen bij leveranciers               |  |  |
|                                                         | Kredietbeperking                           | •                      |                                                   |  |  |
|                                                         | Aanvaard verschil positief                 | 656000 🔻               | Betalingsverschillen                              |  |  |
|                                                         | Aanvaard verschil negatief                 | 756000 🔻               | Betalingsverschillen                              |  |  |
|                                                         | Afboekingen                                |                        |                                                   |  |  |
|                                                         | Afboeking 407                              | 407000 🔻               | Dubieuze vorderingen IIn                          |  |  |
|                                                         | Afboeking 642                              | 642000 🔻               | Minderwaarde op de realisatie werkingsvorderingen |  |  |
|                                                         | Afboeking 742                              | 742000 🔻               | Meerwaarde op de realisatie werkingsvorderingen   |  |  |

### 1.2. Groepsgewijze afboeking

De afboeking kan gebeuren op basis van een reeks nog openstaande facturen die in een bepaalde periode geboekt werden. Maar vooraleer je deze actie uitvoert, controleer je best de lijst van openstaande klanten. Eventuele betalingen die niet aan een factuur gelinkt zijn, worden best nagekeken. Ook openstaande creditnota's kunnen niet worden opgenomen via het programma. De gebruiker dient de creditnota's eerst af te boeken op de facturen. Dit kan eenvoudig via Boekhouden – Klanten – Afpunting.

Via het scherm Boekhouden – Betalingen – Openstaande facturen – Afboeking openstaande facturen kun je de afboeking starten.

| > |   | Boekhoudplan                                      |
|---|---|---------------------------------------------------|
|   |   | Klanten                                           |
|   |   | Klanten (per instelling - loopbaan)               |
|   |   | Klanten (per instelling - dienstverband)          |
|   |   | Leveranciers                                      |
|   |   | Leveranciers (per instelling - dienstverband)     |
|   |   | Personen opvang                                   |
| > |   | Dagboeken                                         |
|   |   | Investeringen                                     |
| × |   | Betalingen                                        |
|   |   | Betalingsopdrachten                               |
|   |   | Periodieke betalingen                             |
|   |   | Binnenkomende betalingen (Coda 128)               |
|   |   | Mandaten Europese domiciliëring (beheer)          |
|   |   | Europese domiciliëringsopdrachten                 |
|   | × | Openstaande facturen                              |
|   |   | Opvolging betalingstypes en/of blokkeringen       |
|   |   | Opvolging aanmaanfases                            |
|   |   | Afboeking openstaande facturen dubieuze debiteure |

| Deeldossiers |   | Deeldossiers × Verwerking        | ĸ                     |
|--------------|---|----------------------------------|-----------------------|
| Deeldossiers |   | Algemeen                         |                       |
|              |   | Facturen vanaf jaar en maand     | 2017 7                |
|              |   | Facturen tot met jaar en maand   | 2018 6                |
|              |   | Betalingen tot met jaar en maand | 2018 12               |
|              |   | Dagboek facturen                 | $\sim$                |
|              |   | Dagboek diversen                 | DIVM 🔎 Diversen Abdij |
|              |   | Jaar en maand                    | 2018 12               |
|              | l | Eerstvolgende document           | 14                    |
|              |   | Afboeking                        | 407 🕶                 |
|              |   | Analytische rekening afboeking   | $\sim$                |
|              |   |                                  |                       |
|              |   |                                  |                       |
|              |   |                                  |                       |
|              |   |                                  |                       |
|              |   |                                  |                       |
|              |   |                                  | Voorbereiding         |

#### Facturen Vanaf jaar en maand - Tot met jaar en maand

Voor een gekozen periode kun je alle openstaande facturen laten ophalen. Enkel de facturen worden getoond. Losse betalingen of diverse boekingen en ook creditnota's worden niet getoond.

#### Betalingen tot en met jaar en maand

Deze periode duidt op de financiële boekingen.

#### Dagboek facturen

Hier kun je één specifiek dagboek verkoopfacturen kiezen. Je mag dit veld ook leeg laten. Dan zullen alle openstaande facturen die tot de gekozen periode behoren getoond worden.

#### Dagboek diversen

Kies hier het dagboek diversen waarin de afboeking mag gebeuren.

#### Jaar en maand

Vul hier de periode in waarin de afboeking mag gebeuren.

#### Eerstvolgende document

Hier wordt het nummer van de diverse boeking getoond.

#### Afboeking

Hier kun je kiezen uit type 407 of 642. Normaal boek je openstaande facturen in een eerste fase over naar de rekening 407. Wanneer je later ook de overboeking maakt naar een rekening 642, dan worden eerst de boekingen op 407 tegen geboekt. Tenzij er geen boekingen gebeurden op 407.

Het is dus mogelijk om de stap van 407 over te slaan.

#### Analytische rekening afboeking

Dit is niet verplicht en moet je enkel invullen waneer je 407 of 642 analytisch wil uitsplitsen.

| Algeme  | en <u>R</u> esultaat   |         |         |            |            |                      |           |     |     |     |                  |
|---------|------------------------|---------|---------|------------|------------|----------------------|-----------|-----|-----|-----|------------------|
| Selecti | e Naam                 | Dagboek | Periode | Document   | Datum      | Factuurbedrag        | Betaling  | 407 | 642 | 742 | Saldo BetWijze 🔺 |
| •       | Roberts Julia (440225) | M-LVF   | 2017-12 | 2017120316 | 26/05/2015 | 25,05                | 20,85     | 0   | 0   | 0   | 4,20             |
|         | Roberts Julia (440225) | M-LVF   | 2017-12 | 2017120317 | 15/06/2015 | 13,70                | 7,90      | 0   | 0   | 0   | 5,80             |
|         |                        |         |         |            |            |                      |           |     |     |     |                  |
|         |                        |         |         |            |            |                      |           |     |     |     |                  |
|         |                        |         |         |            |            |                      |           |     |     |     | -                |
| •       |                        |         |         |            |            |                      |           |     |     |     | Þ                |
| Selecti | e alles Selectie niets |         |         |            | Ani        | nuleren <u>S</u> tar | t aanmaak |     |     |     |                  |

Nadat de bovenstaande velden zijn ingevuld gebruik je de knop Voorbereiding.

De resultaten worden op scherm getoond. Per factuur worden algemene gegevens zoals de naam van de klant, de periode, datum en het documentnummer, het factuurbedrag en de eventuele betalingen getoond. Maar ook eventuele afboekingen (407, 642 en 742) en/of betalingswijze (voorbeeld type Incasso, Advocaat, Betalingsplan, ...)

Door middel van vinkjes kun je documenten selecteren. Als de nodige facturen zijn aangeduid gebruik je de knop **start aanmaak**. Er wordt dan een diverse boeking in het divers dagboek weggeschreven.

| Dagboeken ×        | Periodes ×        | Documer    | nten ×     | Document        | ×      |        |        |
|--------------------|-------------------|------------|------------|-----------------|--------|--------|--------|
| Rekening           | Benaming          |            | Individuel | e rekening      | DC     | Bedrag | Volgnr |
| 402000             | Leerlingenrekenir | ngen       | Close Gler | nn (403115)     | С      | 9,00   | 1      |
| 402000             | Leerlingenrekenir | ngen       | Hepburn /  | Audrey (440279) | ) C    | 59,10  | 2      |
| 402000             | Leerlingenrekenir | ngen       | Colman O   | livia (440253)  | С      | 49,80  | 3      |
| 402000             | Leerlingenrekenir | ngen       | Roberts J  | ulia (440225)   | С      | 1,90   | 4      |
| 402000             | Leerlingenrekenir | ngen       | Streep Me  | eryl (440325)   | С      | 5,55   | 5      |
| 407000             | Dubieuze vorderi  | ngen lln   |            |                 | D      | 125,35 | 6      |
|                    | ng 402000         | (440325)   | D Leerlin  | genrekeningen   | Q      |        |        |
| Individuele rekeni | ng Streep Mery    | l (440325) |            |                 | $\sim$ |        |        |
| Factu              | uur M-LVF         | 2018 6     | 20181      | 03113           |        |        |        |
| D                  | /C -              |            |            |                 |        |        |        |
| Mu                 | nt EUR            | 🔎 Euro     |            |                 | Koers  | 1 •    |        |
| Bedra              | ag 5,55           | -          |            |                 | Aantal | • 0    |        |
| Omschrijvi         | ng                |            |            |                 |        |        |        |
| Volg               | nr 5              | AI         | fboeking 🖁 | 407 🔹           |        |        |        |

In het detail van de diverse boeking duidt het Afboekingsveld aan om welk type afboeking het gaat. Dit veldje is op boekingsniveau. Indien de afboekingen niet in evenwicht zijn met 407, 642 en/of 742 wordt een verwittiging gegeven.

| Bevestig | jen 🛛 🗙                                                                                       |
|----------|-----------------------------------------------------------------------------------------------|
| ?        | Er is geen overeenstemming tussen de individuele afboekingen 407 en de rekening 407. Verder ? |
|          | Nee                                                                                           |

### 1.3. Individuele afboeking dubieuze debiteuren

Via het dagboek diversen kun je een openstaande vordering overboeken naar dubieuze debiteuren. In het detail van de diverse boeking duid je één of meerdere facturen aan. Per factuur vul je het veld 'Afboeking' in en duid je aan om welk type afboeking het gaat.

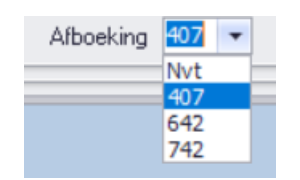

Dit veldje bevindt zich op boekingsniveau. Indien de afboekingen niet in evenwicht zijn met 407, 642 en/of 742 wordt een verwittiging gegeven. Het is erg belangrijk om de boeking dan te controleren.

# 2. Afdrukken

### 2.1. Openstaande klanten (en rappels)

Bij het maken van de afdruk van openstaande klanten kun je al dan niet rekening houden met afboekingen van dubieuze debiteuren.

Hiervoor worden de velden 'Inclusief afboekingen 407' of 'Inclusief afboekingen 642/742' gebruikt.

| Datum afdruk                     | 26/02/2019 関                          |
|----------------------------------|---------------------------------------|
| Facturen vanaf jaar en maand     | 0 1 Dagboek facturen                  |
| Facturen tot met jaar en maand   | 2019 2 Dagboek creditnota's           |
| Betalingen tot met jaar en maand | 2019 2 Facturatiegroep                |
| Betaling                         | *                                     |
| Inclusief afboekingen 407        | Nee  Inclusief afboekingen 642/742 Ja |
| Kenmerk                          | Code rappel 1 = alle klanten 🗸        |
| Centralisatierekening            | $\sim$                                |
| Analytische rekening             | $\sim$                                |
| Klantengroep                     | $\sim$                                |
| Klant                            |                                       |

Ja: de afgeboekte facturen worden niet getoond Nee: de afgeboekte facturen worden wel getoond.

Wil je bijvoorbeeld alle openstaande facturen, behalve de definitief afgeboekte, dan gebruik je onderstaande selectie.

Inclusief afboekingen 407 Nee 🔻 Inclusief afboekingen 642 Ja 👻

Op de afdruk zelf werd een kolom 'Afb' toegevoegd. In die kolom staat welke afboeking gebruikt werd, 407 of 642.

| Openst | Openstaande (2019-02) (A) - Count-e 26/02/2019                                     |            |            |            |         |          |       |                    |  |       |                        |
|--------|------------------------------------------------------------------------------------|------------|------------|------------|---------|----------|-------|--------------------|--|-------|------------------------|
| Docume | nt                                                                                 |            | Datum      | Vervaldag  | Factuur | Betaling | Saldo | Externe referentie |  | Afb B | $\left  \right\rangle$ |
| Colman | Colman Olivia, Kleuterstraat 7, 2820 Bonheiden (Rijmenam) 019216-rozenst6-L2C-2017 |            |            |            |         |          |       |                    |  |       |                        |
| M-lvf  | 2018-06                                                                            | 2018103151 | 10/06/2018 | 20/06/2018 | 49,80   |          | 49,80 | +201810315112      |  | 407   |                        |
|        |                                                                                    |            |            |            | 49,80   | 0,00     | 49,80 |                    |  |       | Ϊ                      |

Dezelfde selectiemogelijkheden heb je bij het afdrukken van **rappels** of **facturen ter herinnering**. Het veld van de afboeking vind je terug op het tabblad 'Opvolging'.

**Let op**: indien in die kolom een ? verschijnt, wil dit zeggen dat er zowel op 407 als op 642 een afboeking is. Dat is fout en moet nagekeken worden.

### 2.2. Overzicht afgeboekte facturen

Bij de module Afdrukken vind je onder Openstaande – Afgeboekte facturen klanten.

| Datum afdruk                   | 27/02/2019 関 |                       |      |   |
|--------------------------------|--------------|-----------------------|------|---|
| Facturen vanaf jaar en maand   | 0 1          | Tot met jaar en maand | 2018 | 9 |
| Betalingen vanaf jaar en maand | 0 1          | Tot met jaar en maand | 2019 | 2 |
| Dagboek facturen               | $\sim$       |                       |      |   |
| Inclusief andere openstaande   | Ja 🔻         |                       |      |   |
| Detail betalingen factuur      | Ja 🔻         |                       |      |   |
| Klant                          |              | $\sim$                |      |   |

#### Inclusief andere openstaande

Dit duidt op openstaande facturen waar nog geen afboekingen zijn gebeurd. Maar ook op de openstaande betalingen.

#### Detail betalingen factuur

In het detail worden de betalingen van de factuur getoond, weliswaar beperkt tot de opgegeven periode betalingen.

In het verkregen overzicht zie je per klant (leerling) alle dubieus geboekte facturen staan. Daarbij worden ook eventuele betalingen vermeld.

| Afgeboekte facturen (0-01 - 2018 | -09) (Betalingen pe | riode 0-01 - 2019-02) | ) (A) - Count-e |      |      | 27   | /02/2019 1 |
|----------------------------------|---------------------|-----------------------|-----------------|------|------|------|------------|
| Document                         | Datum               | Factuurbedrag         | Betaling        | 407  | 642  | 742  | Saldo B    |
| Close Glenn (403115)             |                     |                       |                 |      |      |      |            |
| M-1vf 2018-06 2018103025         | 10/06/2018          | 14,40                 | 5,40            | 9,00 | -    | -    | 0,00       |
| . A-fin 2018-07 119              | 05/07/2018          |                       | 0,60            | -    | -    | -    |            |
| . A-fin 2018-12 140              | 16/12/2018          |                       | 4,80            | -    | -    | -    |            |
| . Divm 2018-12 13                | 31/12/2018          |                       | -               | 9,00 | -    | -    |            |
|                                  |                     | 14,40                 | 5,40            | 9,00 | 0,00 | 0,00 | 0,00       |

# 3. De klant betaalt uiteindelijk wel

### 3.1.1. Manuele boeking in het financieel dagboek

Je ontvangt een betaling voor een factuur die werd overgeboekt naar dubieuze debiteuren. In het financieel zoek je die factuur op via de knop "Zoek Factuur". Daar kun je de afboekingen wel of niet opnemen.

Door het vinkje bij Afboeking 407 en Afboeking 642/742 uit te laten, worden de afboekingen zichtbaar.

| Dekh : Zoek factuur |                                          | _ <b>– x</b> |
|---------------------|------------------------------------------|--------------|
| Selectie Resultaat  |                                          |              |
| Bedrag              | 0   V Nulbedragen                        |              |
| % Afwijking         | 0 -                                      |              |
| Document            |                                          |              |
| Aankopen            | Ja 🔻                                     |              |
| Verkopen            | Ja 👻                                     |              |
| Dagboek             |                                          |              |
| Jaar                |                                          |              |
| Maand               |                                          |              |
| Enkel openstaande   | Ja 🔹 🔲 Afboeking 407 🔲 Afboeking 642/742 |              |
| Postnummer          | (eventueel eerste cijfers)               |              |
|                     | Start                                    |              |
|                     |                                          |              |

Wanneer je het **vinkje aan** zet bij Afboeking 407, dan worden de overgeboekte dubieuze facturen niet getoond. Laat je het **vinkje uit**, dan worden de overgeboekte dubieuze facturen wel getoond.

Op het resultatenscherm staan extra kolommen met de informatie van de afgeboekte facturen.

Ook het niveau is daarbij duidelijk (407 – 642 – 742).

| 🕗 Boekh : Zoek factuur                |          |               |                     |            |            |        |         |          |        |               |          |
|---------------------------------------|----------|---------------|---------------------|------------|------------|--------|---------|----------|--------|---------------|----------|
| Selectie Resultaat                    |          |               |                     |            |            |        |         |          |        | $\overline{}$ |          |
| Sel                                   | Туре     | Dagboek       | Jaar                | Maand      | Document   | Bedrag | Betaald | Afb407   | Afb642 | Afb742        | <b>*</b> |
| •                                     | VFA      | M-LVF         | 2018                | 9          | 2018103327 | 50,00  | 15,00   | 35,00    | 0      | 0             |          |
| VFA M-LVF                             |          | M-LVF         | 2018<br>2018        |            | 2018103343 | 16,00  | 0       | 16,00    | 0      | 0             |          |
|                                       |          | M-LVF         |                     |            | 2018103359 | 19,40  | 0       | 0        | 19,40  | 0             |          |
|                                       | VFA      | M-LVF         | 2018                | 9          | 2018103375 | 6,00   | 0       | 0        | 0      | 0             | 7        |
|                                       | VFA      | M-LVF         | 2018                | 10         | 2018103388 | 20,00  | 0       | 0        | 0      | 0             | :        |
| VFA M-LVF 2                           |          | 2018          | 12                  | 2018103389 | 20,00      | 0      | 0       | 0        |        |               |          |
|                                       |          |               |                     |            |            |        |         |          |        |               |          |
|                                       |          |               |                     |            |            |        |         |          |        |               |          |
|                                       |          |               |                     |            |            |        |         |          |        |               |          |
|                                       |          |               |                     |            |            |        |         |          |        |               |          |
| · · · · · · · · · · · · · · · · · · · |          |               |                     |            |            |        |         |          |        |               |          |
| 1                                     | _        |               |                     |            |            |        |         |          |        |               | P        |
|                                       | Selectie | <u>a</u> lles | Selectie <u>n</u> i | ets        |            |        |         | <u>0</u> | K      | Annulerer     | 1 I      |

Wanneer je een betaling boekt van een dubieus gestelde factuur, gebeuren ook automatisch de tegenboekingen.

Hieronder zie je boeking die volgt bij de betaling van de 2<sup>e</sup> factuur uit de bovenstaande afbeelding.

| Financieel     | Dagboeken ×                                                                   | Periodes ×                                                                                                 | Documen                                       | ten ×                      | Document ×                                              |                                                                                                    |                                       |        |
|----------------|-------------------------------------------------------------------------------|----------------------------------------------------------------------------------------------------|-----------------------------------------------|----------------------------|---------------------------------------------------------|----------------------------------------------------------------------------------------------------|---------------------------------------|--------|
| Dagboeken      | Rekening                                                                      | Benaming                                                                                                   | Benaming                                      |                            | e rekening                                              | DC                                                                                                    | Bedrag                                | Volgnr |
| ✓ □ Periodes   | 402000                                                                        | Leerlingenrekeningen                                                                                       |                                               | Cooseman                   | ns Jorien (440303)                                      | С                                                                                                    | 16,00                                 | 1      |
| ✓ □ Documenten | 402000                                                                        | Leerlingenrekenin                                                                                          | eerlingenrekeningen.                          |                            | ns Jorien (440303)                                      | D                                                                                                    | 16,00                                 | 2      |
| Document       | 407000                                                                        | Dubieuze vorderir                                                                                          | Oubieuze vorderingen IIn                      |                            |                                                         | С                                                                                                    | 16,00                                 | 3      |
|                | <     Rekenin Individuele rekenin Factu D Mu Bedra Omschrijvi Datum verrichti | ng 402000<br>ng Coosemans 3<br>uur M-LVF<br>/C D ▼<br>int EUR<br>ag 16<br>ing +201810334<br>ing 31/12/2018 | Jorien (440303<br>2018 9<br>Euro<br>310<br>Ai | D Leerling<br>3)<br>201810 | genrekeningen<br>03343<br>Koers<br>Aanta<br>407 - Volgn | 1 1 | · · · · · · · · · · · · · · · · · · · | >      |

Indien de factuur reeds was overgeboekt naar het niveau 642. De factuur is dan definitief afgeboekt en in kosten opgenomen. De tegenboeking zal dan gebeuren op de rekening 742. Hieronder zie je de boeking die volgt bij de betaling van de 3<sup>e</sup> factuur (afbeelding bovenaan deze pagina).

| Financieel   | Dagboeken × P                                                                                              | Periodes ×                                      | Documenten ×                                                                            | Docume                               | ent ×      |                         |    |        |        |     |
|--------------|----------------------------------------------------------------------------------------------------|-------------------------------------------------|-----------------------------------------------------------------------------------------|--------------------------------------|------------|-------------------------|----|--------|--------|-----|
| Dagboeken    | Rekening Benaming                                                                                          |                                                 |                                                                                         |                                      | ndividuele | rekening                | DC | Bedrag | Volgnr | Ome |
| ✓ □ Periodes | 402000 L                                                                                                   | .eerlingenrekenir                               | erlingenrekeningen                                                                      |                                      | Coosemans  | osemans Jorien (440303) |    | 19,40  | 1      | +20 |
| ~ Documenten | 402000 L                                                                                                   | .eerlingenrekenir                               | erlingenrekeningen Coosemans Jorien                                                     |                                      |            | s Jorien (440303)       | D  | 19,40  | 2      | +20 |
| Document     | 742000                                                                                                    | Meerwaarde op de realisatie werkingsvorderingen |                                                                                         |                                      |            |                         | C  | 19,40  | 3      | +20 |
|              | Rekening<br>Individuele rekening<br>Facture<br>D / O<br>Mun<br>Bedrag<br>Omschrijving<br>Datum verrichting | g 402000<br>g Coosemans .<br>                   | Leerling     Jorien (440303)     2018     9     201810     Euro      5926     Afboeking | jenrekening<br>13359<br>742 <b>v</b> | eningen    |                         |    |        |        | >   |

### 3.1.2. Verwerking via Coda-bestanden

Ook bij het verwerken van Coda-bestanden worden automatisch boekingen gegenereerd op 407, 642 of 742 indien nodig.

De boekingen zijn dezelfde als die bij de manuele ingave van financiële dagboeken.

| Binnenkomende beta | Inlezen × | Detail ×                        |                               |                           |          |                               |             |             |                  |  |
|--------------------|-----------|---------------------------------|-------------------------------|---------------------------|----------|-------------------------------|-------------|-------------|------------------|--|
| Inlezen            | Saldo 0   |                                 | Bet                           | Bet <u>a</u> alopdracht O |          | nstaande <u>Z</u> oek factuur |             |             | Ver <u>w</u> erk |  |
| Coda detail        | Nr        | Betaling DC                     | Factuur                       | DC To                     | ewijzing | DC                            | Algemeen    | Individueel | Voornaam 🔺       |  |
| Coda boofding      | 5         | 430,52 D                        |                               |                           | 430,52   | D                             | 499001      |             |                  |  |
|                    | 6         | 4,65 C                          |                               |                           | 4,65     | С                             | 499001      |             |                  |  |
|                    | ▶ 7       | 6,00 C                          | 16,00                         | D                         | 6,00     | С                             | 402000      | Coosemans   | Jorien           |  |
|                    | 8         | 19,00 C                         |                               |                           | 19,00    | С                             | 499001      |             |                  |  |
|                    | 9         | 37,63 C                         |                               |                           | 37,63    | С                             | 499001      |             |                  |  |
|                    | 10        | 21,11 C                         |                               |                           | 21,11    | С                             | 499001      |             | U                |  |
|                    | 11        | 22,50 C                         |                               |                           | 22,50    | С                             | 499001      |             |                  |  |
|                    | 12        | 2,65 C                          |                               |                           | 2,65     | С                             | 499001      |             |                  |  |
|                    | 12        | 10 47 C                         |                               |                           | 10 47    | C                             | 400001      |             | Ψ                |  |
| 5                  | Alge      | mene rekening<br>duele rekening | 402000   Leerlingenrekeningen |                           |          |                               |             |             |                  |  |
|                    | murvi     | Factuur                         | M-LVF 20                      | 9 20                      | 1810334  | 3                             |             | Johen       |                  |  |
|                    |           | D/C                             | Credit 🔻                      |                           |          |                               |             |             |                  |  |
|                    |           | Munt                            | EUR                           | ~                         | Euro     |                               |             |             |                  |  |
|                    |           | Koers                           |                               | 1                         |          | Da                            | atum valuta | 3/08/2016 関 |                  |  |
|                    |           | Bedrag                          |                               | 6,00                      |          | Lo                            | kaal bedrag | 6,00        |                  |  |
|                    |           | Omschrijving                    | 10120160111                   | 19050                     |          |                               |             |             |                  |  |
|                    |           | Analytisch 1                    |                               | Ş                         | )        |                               |             |             |                  |  |
| · >                |           | Analytisch 2                    |                               | <u>_</u>                  | )        |                               |             |             |                  |  |

De uiteindelijke boeking in het financieel dagboek ziet er volgt uit.

| 402000 | Leerlingenrekeningen     | Coosemans Jorien (440303) | С | 6,00 | 7 |
|--------|--------------------------|---------------------------|---|------|---|
| 402000 | Leerlingenrekeningen     | Coosemans Jorien (440303) | D | 6,00 | 8 |
| 407000 | Dubieuze vorderingen lln |                           | С | 6,00 | 9 |